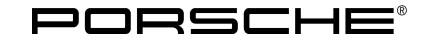

| Technical Information |                                                                                                    | Service                                                                                                 |                                                        | C                                                                               |                                                |
|-----------------------|----------------------------------------------------------------------------------------------------|----------------------------------------------------------------------------------------------------|--------------------------------------------------------|---------------------------------------------------------------------------------|------------------------------------------------|
|                       |                                                                                                    | 2025                                                                                                    | ENU                                                    | WSA4                                                                            | <u> </u>                                       |
| WSA4 – Re             | e-Programming Gateway Control Unit (Battery Sensor) (W                                                                                                    | /orkshop Cam                                                                                            | paign)                                                 | )                                                                               |                                                |
| Important:            | <b>CRITICAL WARNING</b> -This campaign includes steps where contro<br>with the PIWIS Tester. The vehicle voltage must be maintained be<br>programming. Failure to maintain this voltage could result in dama<br>inadequate voltage during programming is not a warrantable defer<br>vehicle voltage in the PIWIS Tester before starting the campaign a<br>repair order. | ol unit(s) in the ve<br>otween 13.5 volts<br>aged control unit<br>ct. The technicia<br>and also documer | hicle w<br>s and 14<br>(s). Dar<br>n must<br>nt the ad | ill be progra<br>I.5 volts dur<br>nage caused<br>verify the ad<br>ctual voltage | mmed<br>ring this<br>d by<br>ctual<br>e on the |
| Model Year:           | As of 2019 up to 2024                                                                                                    |                                                                                                    |                                                        |                                                                                 |                                                |
| Model Line:           | Cayenne (9YA/9YB)                                                                                                    |                                                                                                    |                                                        |                                                                                 |                                                |
|                       | 911 (992)                                                                                                    |                                                                                                    |                                                        |                                                                                 |                                                |
| Concerns:             | Gateway control unit (battery sensor)                                                                                                    |                                                                                                    |                                                        |                                                                                 |                                                |
| Courses               | Due to a software error of the battery sensor of the 12-volt vehic                                                                                                    | ale electrical ever                                                                                     | om hat                                                 | tory it is no                                                                   | heeihla                                        |

Cause: Due to a software error of the battery sensor of the 12-volt vehicle electrical system battery, it is possible that the battery data of the affected vehicles is calculated incorrectly. Depending on the usage behavior, this can lead to a premature recommendation to replace the 12-volt vehicle electrical system battery.

- Action: Re-program the battery sensor using the **latest** PIWIS Tester software version. Minimum requirement: Release **43.200.041** (or higher)
  - Re-programming gateway control unit (battery sensor) Vehicles with scope 1 ⇒ Technical Information 'Gateway control unit (re-programming battery sensor) only valid for Cayenne (9YA/ 9YB) up to model year 22'
  - Re-programming Gateway control unit (battery sensor) Vehicles with scope 2 and scope 3 ⇒ Technical Information 'Gateway control unit (re-programming battery sensor) only valid for vehicles from model year 2022' onwards

### Affected Only vehicles assigned to the campaign (also see PCSS Vehicle Information).

## Vehicles:

#### **Required tools**

#### Tools:

- P90999 PIWIS Tester 4 with PIWIS Tester test software version 43.200.041 (or higher) installed
- Battery charger with a current rating of **at least 90 A** and a **current and voltage-controlled charge map** for lithium starter batteries, e.g., **VAS 5908 battery charger 90 A**

#### Re-programming gateway control unit (battery sensor) only valid for vehicles with scope 1

Work Procedure: 1 The basic procedure for programming a control unit is described in the Workshop Manual  $\Rightarrow$  Workshop Manual '9X00IN Basic instructions and procedure for control unit programming using the PIWIS Tester – section on "Programming".

| Required PIWIS Tester software release:           | <b>43.200.041</b> (or higher)                                                                                                    |  |  |
|---------------------------------------------------|----------------------------------------------------------------------------------------------------|--|--|
| Type of control unit programming:                 | Control unit programming using the <b>'Campaign'</b><br><b>function in the additional menu</b> on the PIWIS Tester<br>by entering a programming code.                                                                                                    |  |  |
| Programming code:                                 | E3B4T                                                                                                    |  |  |
| Programming sequence:                             | Read and follow the <b>information and instructions on</b><br><b>the PIWIS Tester</b> during the guided programming<br>sequence.<br>During the programming sequence, the <b>battery</b><br><b>sensor</b> is <b>re-programmed</b> and then <b>automaticallyre-<br/>coded</b> .                                                                                                    |  |  |
|                                                   | Do not interrupt the programming and coding<br>process.                                                                                                    |  |  |
|                                                   | A backup documentation process for the re-programmed software releases starts after programming and coding.                                                                                                    |  |  |
| Programming time (approx.):                       | 13 minutes                                                                                                    |  |  |
| Software release programmed during this campaign: | <ul> <li>Gateway control unit (battery sensor): 2,000</li> <li>Following control unit programming, the software version can be read out of the instrument cluster control unit in the ⇒ 'Extended identifications' menu from the gateway control unit using the PIWIS Tester.</li> <li>The software part number and software version of the programmed data record are based on the specified PIWIS Tester test software release. Please note that this may be different in a later release.</li> </ul> |  |  |

For specific information on control unit programming during this campaign, see the table below.

## **Technical Information**

Service 2025 ENU WSA4

| Procedure if error messages appear during programming sequence:          | ⇒ Workshop Manual '9X00IN Basic instructions and procedure for control unit programming using the PIWIS Tester – section on "Troubleshooting". |
|--------------------------------------------------------------------------|----------------------------------------------------------------------------------------------------|
| Procedure in the event of a termination in the control unit programming: | Repeat control unit programming by restarting programming.                                                                                     |

- 2 Read out and delete all control unit fault memories.
  - 2.1 In the control unit selection ('Overview menu'), press **F7** to call up the Additional menu.
  - 2.2 Select the function "Read all error memories and delete if necessary" and press F12 ('Next') to confirm.

# i Information

If control units are found to have faults that are **not** caused by control unit programming, they must first be **located** and **corrected**. This work **cannot** be invoiced under the workshop campaign number.

3 Enter the campaign in the Warranty and Maintenance Logbook.

Continue with warranty processing **Scope 1**  $\Rightarrow$  Technical Information '9X00IN Warranty processing'

#### Re-programming gateway control unit (battery sensor) only valid for vehicles with scope 2 and scope 3

Work Procedure: 1 The basic procedure for programming a control unit is described in the Workshop Manual  $\Rightarrow$  Workshop Manual '9X00IN Basic instructions and procedure for control unit programming using the PIWIS Tester – section on "Programming".

#### For specific information on control unit programming during this campaign, see the table below.

| Required PIWIS Tester software release: | <b>43.200.041</b> (or higher)                                                                                                    |
|-----------------------------------------|----------------------------------------------------------------------------------------------------|
| Type of control unit programming:       | Control unit programming using the <b>'Automatic</b><br><b>programming</b> ' function of the gateway control unit:<br><b>'Gateway'</b> control unit – <b>'Coding/programming'</b><br>menu – <b>'Automatic programming'</b> function |

| Programming sequence:                                                    | Read and follow the <b>information and instructions on</b><br><b>the PIWIS Tester</b> during the guided programming<br>sequence.<br>During the programming sequence, the <b>battery</b><br><b>sensor</b> is <b>re-programmed</b> and then <b>automaticallyre-</b><br><b>coded</b> .                                                                                                    |  |
|--------------------------------------------------------------------------|----------------------------------------------------------------------------------------------------|--|
|                                                                          | Do not interrupt the programming and coding process.                                                                                                    |  |
|                                                                          | A backup documentation process for the<br>re-programmed software releases starts after<br>programming and coding.                                                                                                    |  |
| Programming time (approx.):                                              | 15 minutes                                                                                                    |  |
| Software release programmed during this campaign:                        | <ul> <li>Gateway control unit (battery sensor): 2,000</li> <li>Following control unit programming, the software version can be read out of the instrument cluster control unit in the ⇒ 'Extended identifications' menu from the gateway control unit using the PIWIS Tester.</li> <li>The software part number and software version of the programmed data record are based on the specified PIWIS Tester test software release. Please note that this may be different in a later release.</li> </ul> |  |
| Procedure if error messages appear during programming sequence:          | ⇒ Workshop Manual '9X00IN Basic instructions and procedure for control unit programming using the PIWIS Tester – section on "Troubleshooting".                                                                                                    |  |
| Procedure in the event of a termination in the control unit programming: | Repeat control unit programming by restarting programming.                                                                                                    |  |

- 2 Read out and delete all control unit fault memories.
  - 2.1 In the control unit selection ('Overview menu'), press **F7** to call up the Additional menu.
  - 2.2 Select the function "Read all fault memories and delete if necessary" and press F12 ('Next') to confirm.

## Information

If control units are found to have faults that are **not** caused by control unit programming, they must first be **located** and **corrected**. This work **cannot** be invoiced under the workshop campaign number.

# **AfterSales**

| Technical Information | Service              | 0        |
|-----------------------|----------------------|----------|
|                       | <b>2025</b> ENU WSA4 | <u> </u> |

3 Enter the campaign in the Warranty and Maintenance Logbook.

Continue with warranty processing Scope 2 and Scope 3  $\Rightarrow$  Technical Information '9X00IN Warranty processing'

#### Warranty processing

### Scope 1: Programming gateway control unit valid for Cayenne (9YA / 9YB) up to model year 2022 ( < MY 2022) Labor time: Programming gateway control unit Labor time: 48 TU Includes: Connecting and disconnecting battery charger Connecting and disconnecting PIWIS Tester Read out and delete fault memories $\Rightarrow$ Damage number WSA4 066 000 1 Scope 2: Programming gateway control unit valid for Cayenne (9YA / 9YB) from model year 2022 (>= MY 2022)

| Labor time: |    |     |     |          |
|-------------|----|-----|-----|----------|
|             | 12 | hor | tim | <b>م</b> |
|             | га | 501 |     | ς.       |

Programming gateway control unit Includes: Connecting and disconnecting battery charger Connecting and disconnecting PIWIS Tester Read out and delete fault memories

#### $\Rightarrow$ Damage number WSA4 066 000 1

#### Scope 3: Programming gateway control unit

valid for 911 (992)

Labor time: 52 TU

| Labor time:            |                                                                                                    |                          |
|------------------------|----------------------------------------------------------------------------------------------------|--------------------------|
| Programmi<br>Includes: | ng gateway control unit<br>Connecting and disconnecting battery charger<br>Connecting and disconnecting PIWIS Tester<br>Read out and delete fault memories | Labor time: <b>55 TU</b> |
| $\Rightarrow$ Damage   | number WSA4 066 000 1                                                                                                    |                          |

Important Notice: Technical Bulletins issued by Porsche Cars North America, Inc. are intended only for use by professional automotive technicians who have attended Porsche service training courses. They are written to inform those technicians of conditions that may occur on some Porsche vehicles, or to provide information that could assist in the proper servicing of a vehicle. Porsche special tools may be necessary in order to perform certain operations identified in these bulletins. Use of tools and procedures other than those Porsche recommends in these bulletins may be detrimental to the safe operation of your vehicle, and may endanger the people working on it. Properly trained Porsche technicians have the equipment, tools, safety instructions, and know-how to do the job properly and safely. Part numbers listed in these bulletins are for reference only. The work procedures updated electronically in the Porsche PIWIS diagnostic and testing device take precedence and, in the event of a discrepancy, the work procedures in the PIWIS Tester are the ones that must be followed.

Mar 19, 2025 Page 6 of 6

**AfterSales**